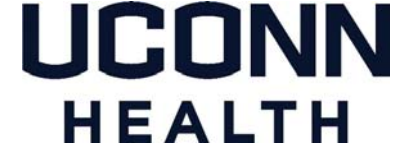

### **UCONN HEALTH IT DEPARTMENT**

### **BYOD - Provisioning for Android Enterprise** with O365 integtration

A BYOD Provisioning Guide for Employee-Owned Android Devices using Mobileiron for access to UConn Health resources

Android Enterprise Doc Version 3

Please note: Android versions can differ greatly between models and manufacturers - this tutorial MUST be viewed as a general guideline only. Please contact the Help desk at ext. 4400 to have any questions directed appropriately.

## Note the following items before continuing:

- There is an excellent resource available to assist UConn Health end users with the provisioning process. It can be found online at <u>https://health.uconn.edu/information-technology/products-and-services/telecommunications-and-voice-services/bring-your-own-device-byod/</u>
- If you have an existing <u>UCHC</u> Exchange Account you must remove it prior to provisioning.
- Similar Android versions can differ greatly between phone models and manufacturers.
- A security warning may display if you attempt to access the <u>byod.uchc.edu</u> website. Continuation will not harm your phone.
- You will need to enter the server name *mobile.uchc.edu* if prompted.
- You will need your Domain Name and Password to continue.
- You will need to decide and have a thorough understanding of your device's capability and intent to access and utilize confidential information.
- Choose NO if prompted to save your domain credentials.
- The self-registration experience on any Android phone can, and will be different, even on two identical phones.
- Choose the UConn Health Secure Wi-Fi and then select forget if the phone is currently accessing the UConn Health Wi-Fi (this is necessary to avoid an error when Ivanti Mobile@work automatically logs in shortly after provisioning. (See notification below)
- You will need to accept any certificates presented.

**Important:** Please "forget" your UConn Health Secure WI-FI settings before starting. This can be accomplished by going to your connections and then WI-FI where you will choose advanced. From there you can choose network management and then select and choose forget for each instance of UConn Health Secure Wi-Fi. You will need to temporarily enable cellular data in order to move forward and once you have completed the registration process, Ivanti will automatically log onto the UConn Health Secure WI-FI.

The following example details the primary components of a generic Android BYOD registration using a Samsung Galaxy S21 Ultra. Actual illustrations will vary by device and manufacturer).

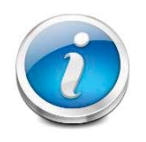

Please be sure to have the latest version of Android installed

### ACTION

#### **RESULT/COMMENT**

### Note: You will need to be <u>added</u> to the Android Enterprise User Group in the Active Directory Prior to moving forward.

Please contact the help desk on ext 4400 and ask that a work order requesting Android Enterprise be created for the mobility team. A mobile support professional will add you to the work group and then contact you to confirm and offer assistance if needed.

1. Open Google play from the home screen and do a search for Ivanti mobile@work. (formerly MobileIron mobile@work)

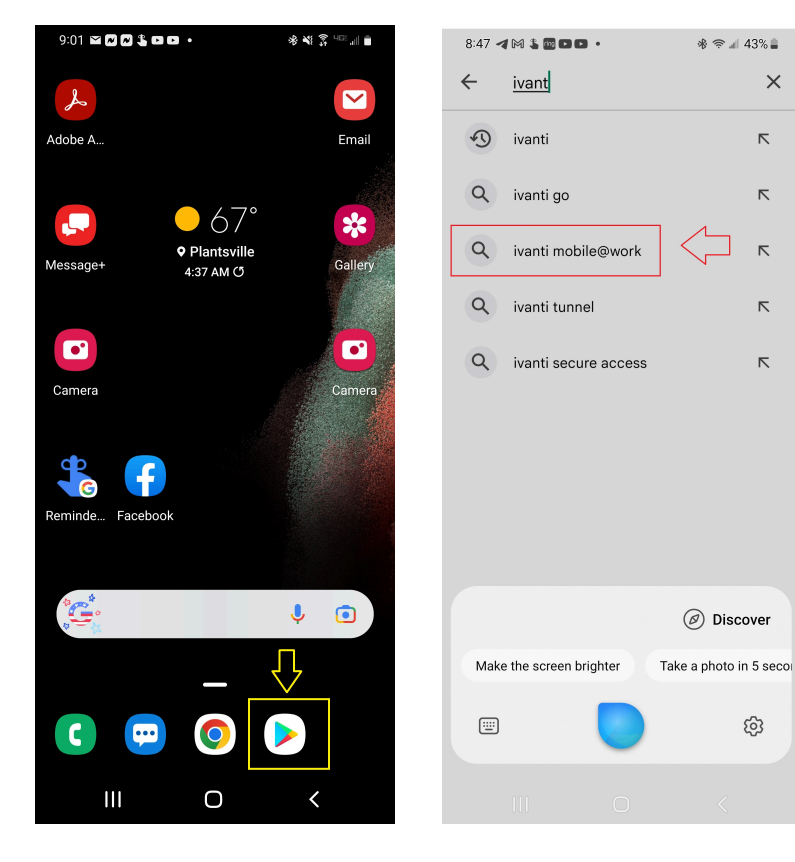

# HEALTH

### ACTION

3. Choose Open once the application has been downloaded and installed.

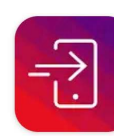

lvanti Mobile@Work MobileIron

**RESULT/COMMENT** 

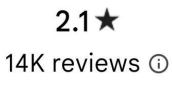

**1M+** Downloads

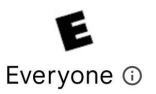

Open

4 Choose "Or register with URL", enter mobile.uchc.edu for the server and then choose Next.

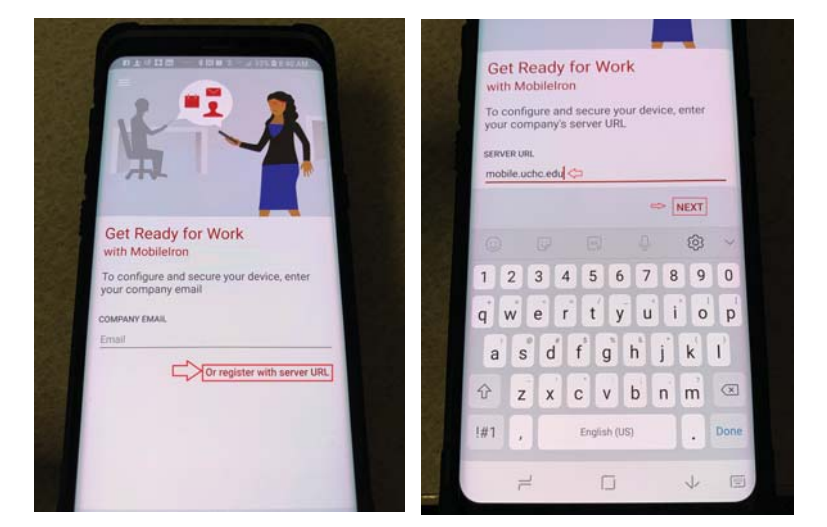

5. Please read the Privacy statement, choose *Continue*, enter your network credentials and then choose *Sign In*.

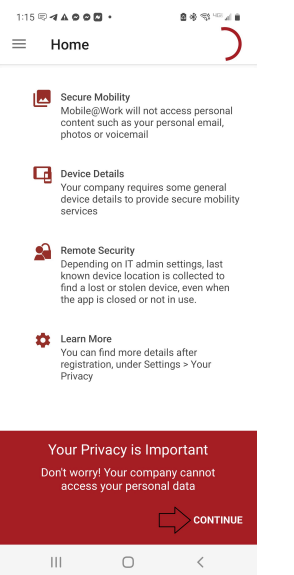

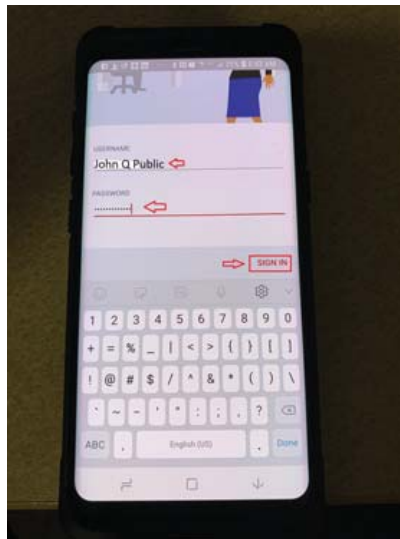

=

"create work profile" page and then agree on the "Set Up -Ł Work Profile" page that ..... 4 follows. Я 1 Þ ١D Create Work Profile Android enterprise (AFW) creates a separate work profile to access work data and keeps it separate from your personal data. In the next steps, you will be guided to set up your Android enterprise (AFW) profile. ||| $\bigcirc$ 8:29 . . . . . . . 7 Allow Ivanti to go through a series of automated setup screens. The screen may flash a couple of times. This is Ô normal. Creating

6.

Choose continue on the

Note: At any time during the process, you may be prompted to choose a lock preference and create a lock code. This will occur if you do not already have a code or your current code is insufficient. You must always choose the Pin method if this occurs. You can always choose biometrics if desired post device registration.

#### **RESULT/COMMENT** 8:29 A H D D 3 D . 金属 探测的 1:19 🗢 ৰ 🗛 စ စ 🖸 🔹 8 \* \*\*\*\*\* # • С Home Set up a work profile One device, two different profiles Between your work and personal profiles, every app stays separate. This means that the IT team can never touch anything that you keep personal. Balance your work and life Pause your v the day. ue, agree to the **Samsung Knox Privacy** To cor Policy $\Box$ CONTINUE < Ш Ο < ※利望計画 1:19 .40000. 000 State $\equiv$ Home work profile... Work app icons are marked wi a badge so you can tell them apart from your personal app: D)) Please wait.. We are checking your device for any Mobile@Work updates. CDDD029 0374mm 1011 Confirm new PIN Set new PIN ..... 1 Lock Screen Preferences Cancel 0K Cancel In the next screen, you will set up the lock screen for your device. 2 3 1 2 -3

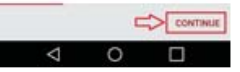

# HEALTH

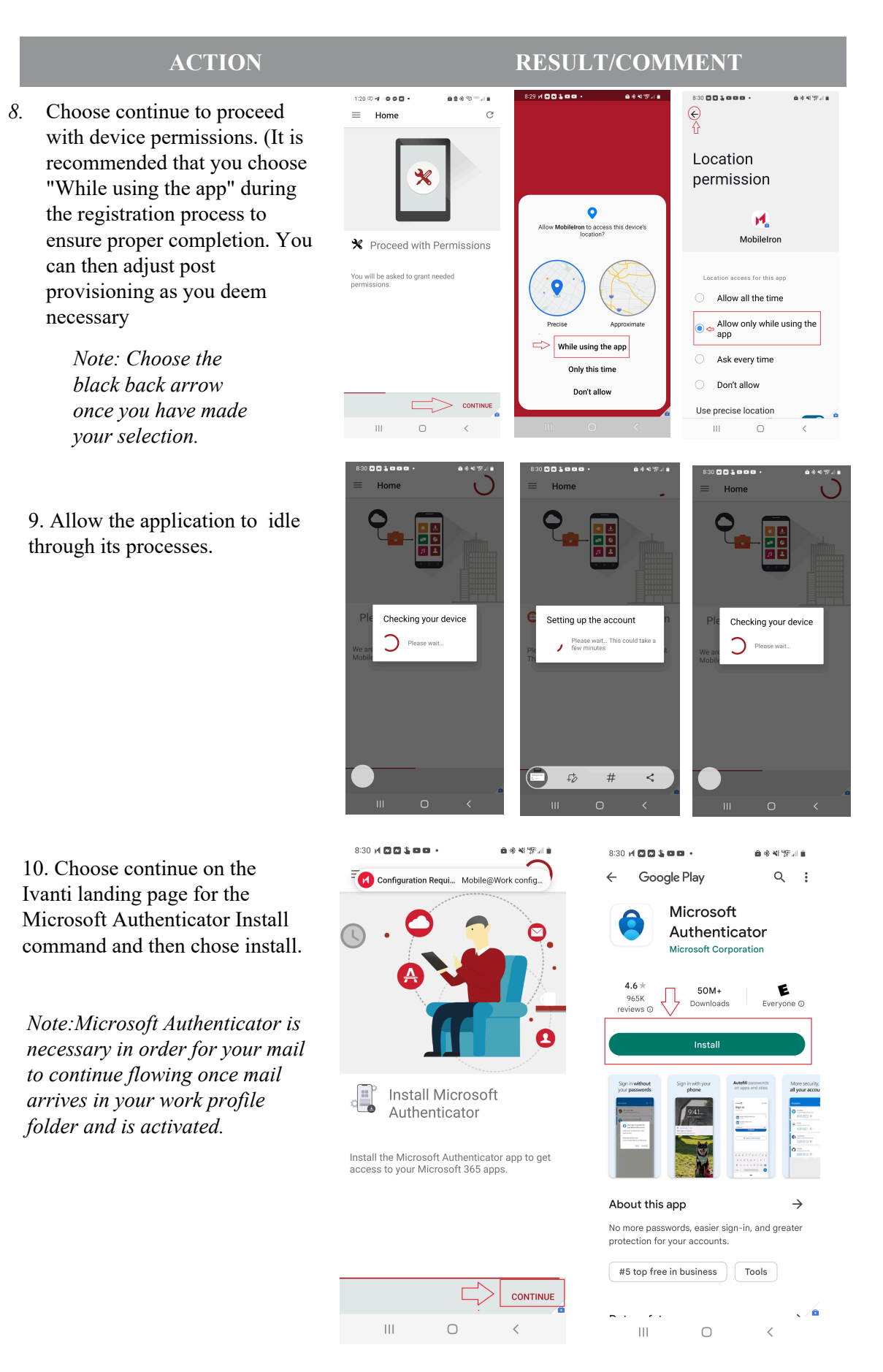

# CON HEALTH

### **ACTION**

11. Choose OPEN, enter your company email address and then choose NEXT

*Note: The work apps will* have already begun populating the work folder in the background.

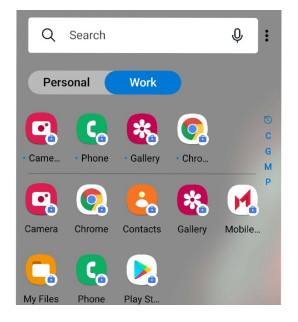

12. If you already have an account setup with authenticator then you will receive the notification code needed to move forward. Enter that code and choose verify. NOTE: If you do not have an account you may follow the directions on the next page.

13. Once verified, you will enter your user name and password to log in for access.

14. You will now find that your mail has been populated. (See below for how to set up Microsoft Authenticator)

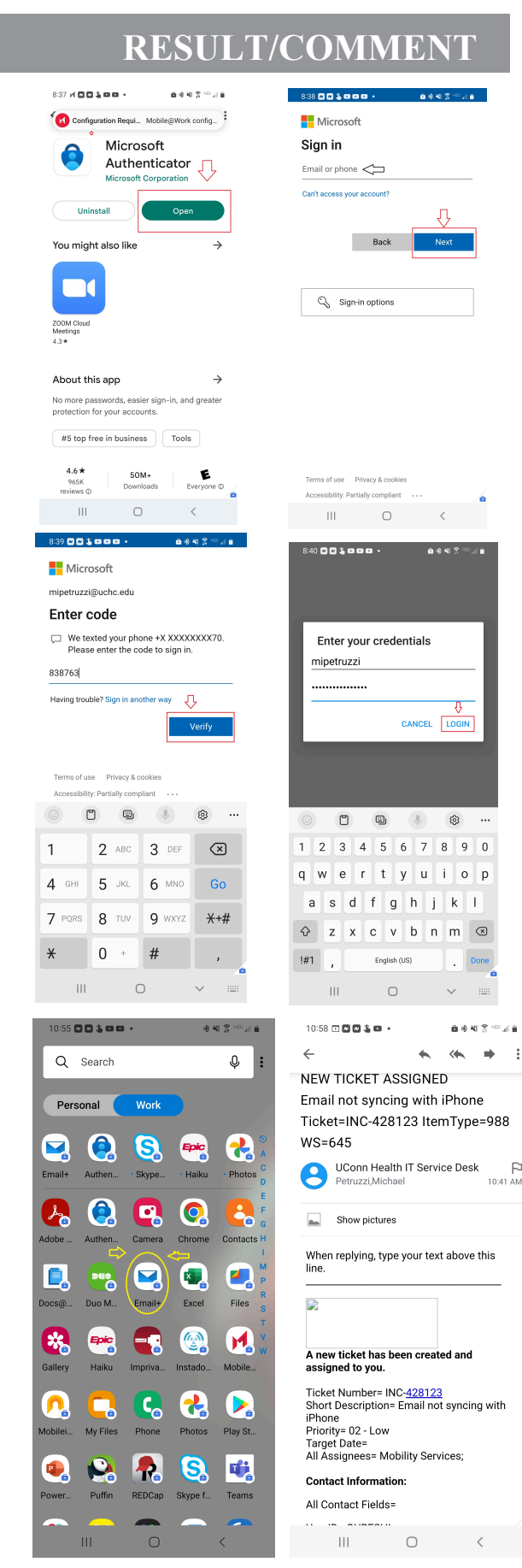

:

P

Congratulations! You have successfully provisioned your device for email, calendar and Wi-Fi acquisition!

### SETTING UP MICROSFT AUTHENTICATOR

1. Navigate to the work profile if you have not been prompted and choose the Authenticator application icon.

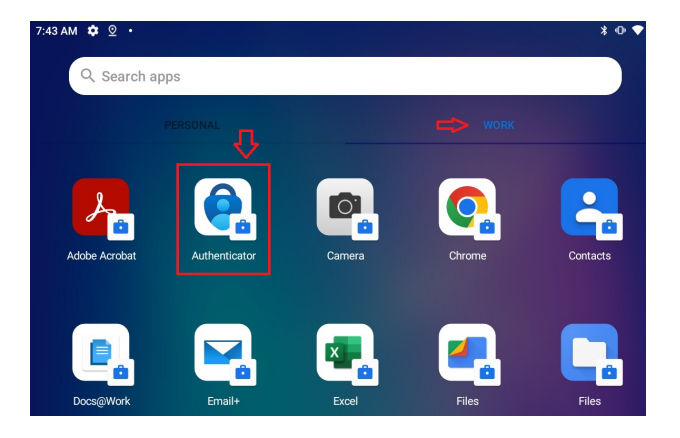

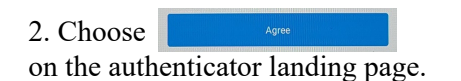

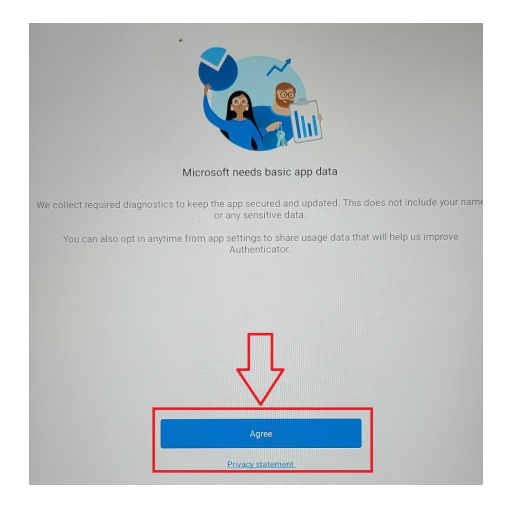

Skip

3. Choose "Add work or school account" on the Multifactor landing page.

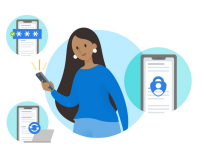

Peace of mind for your digital life

Secure your accounts with multi-factor authentication.

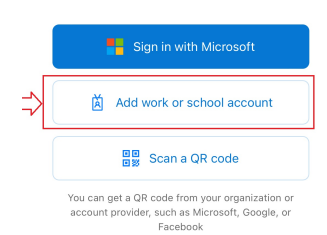

| Action                                                                                                    | Result /Comment                                                                                                    |                                                                                                    |
|----------------------------------------------------------------------------------------------------|----------------------------------------------------------------------------------------------------|----------------------------------------------------------------------------------------------------|
| 4. Choose Open browser on the MS Landing page.                                                                                                    | Microsoft<br>ztestp@uchc.edu<br>Finish setting up on a web<br>browser<br>To set up Microsoft Authenticator, you'll need to go<br>to aka.ms/mfasetup on a web browser.                                                                                                    |                                                                                                    |
| 5. Choose your account, log into<br>the landing page a second time and<br>then select <u>ves</u> to stay signed in<br>and then <u>ves</u> on the MS landing<br>that follows. | Cancel       Open browser         Pick an account to continue       Image: Content of the second of the second of the secon                                                                                           | Next                                                                                                    |
|                                                                                                    | UCONNAL       Microsoft         Leste @uchc.edu       Stay signed i         >sign in with your organizational account       Do this to reduce the asked to sign in.                                                                                                    | n?<br>number of times you are<br>again                                                                                                    |
| 6. Choose on the landing page that follows and then enter the Country Code, desired telephone number and the method of verification . Choose Next .                          | Microsoft<br>test p@uchc.edu<br><b>More information required</b><br>More adifferent account<br>Learn more<br>New Company State of State State | 1<br>19 year generated. We wilden is tree has to account put account<br>20 year generated. We wilden is tree has to account of account of account o |
| 7. Choose on the landing page post contact verification call.                                                                                                    | Additional security verification Secure your account by adding phone verification to your password. View video to know how to secure your account Step 2: We're calling your phone at +1 8604713770 Verification successful!                                                                                                    |                                                                                                    |

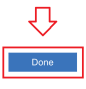

### ACTION

### **RESULT/COMMENT**

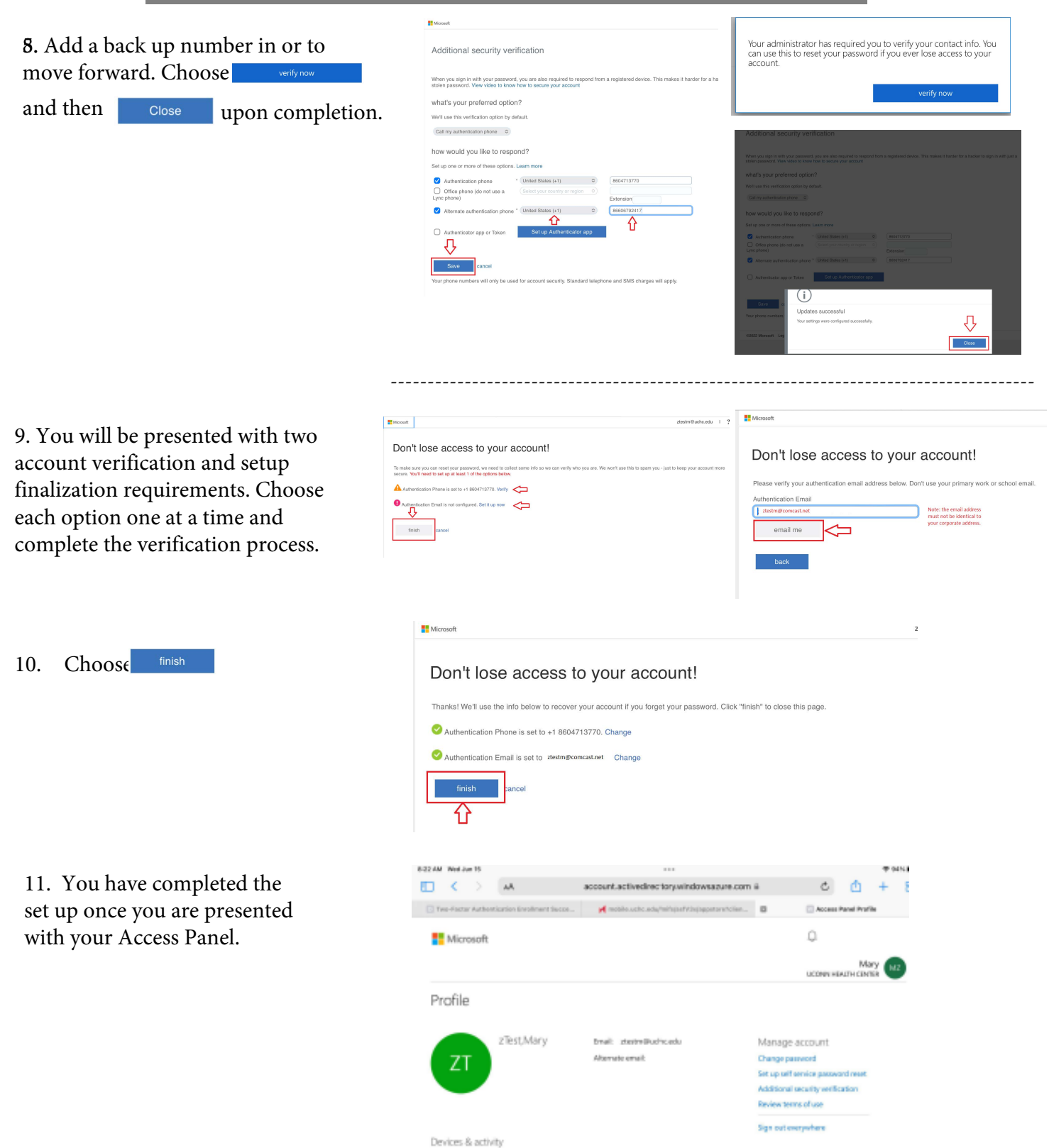

No devices repistered

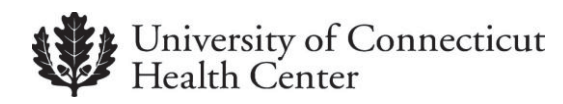

### **Revision History**

Please itemize all *material* changes to this document in the table provided. It is not necessary to document modifications encompassing only spelling, punctuation, or other minor, non-material edits in the Revision History table.

| Version | Date      | Description                             | Author      |
|---------|-----------|-----------------------------------------|-------------|
| 1.0     | 11/5/2018 | Document creation                       | M.Petruzzi  |
| 2.0     | 4/8/2019  | Android Enterprise Work flow change     | M.Petruzzi  |
| 2.1     | 03/21/22  | Android Enterprise Work flow updates    | M. Petruzzi |
| 3       | 07/14/22  | Add Microsoft Authenticator /0365 cloud | M. Petruzzi |
|         | 06/05/23  | Replace MobileIron with Ivanti          | M.Petruzzi  |